## การแก้ไขปัญหา "ยืนยันการลงทะเบียน" ไม่ได้

รายการที่เลือกไว้ รอการยืนยันการลงทะเบียน หากมีรายการใด รายการหนึ่งมีข้อผิดพลาด จะ ส่งผลให้ไม่สามารถ "ยืนยันการลงทะเบียน" ได้ ให้ทำการแก้ไขข้อผิดพลาดตามที่ระบบแจ้งไว้ เสียก่อน ดังตัวอย่าง มีรายการที่เลือกไว้ 3 รายการ แต่มีอยู่ 1 รายการที่เกิดข้อผิดพลาด จะ ส่งผลให้ไม่สามารถยืนยันการลงทะเบียนได้ วิธีแก้ไขปัญหาให้ "ลบ" รายการที่มีข้อผิดพลาด ออกไปเสียก่อน จากนั้นให้ยืนยันการลงทะเบียนใน 2 รายการที่ไม่มีข้อผิดพลาด จากนั้นค่อย กลับมาลงทะเบียน หรือแก้ไขในรายการที่มีข้อผิดพลาดอีกครั้ง

| <ul> <li>← ตอยกลับ</li> <li>แสดงหลักสูตร</li> <li>ค้นหารายอีชา</li> <li>ค้านอณก่าใช้ง่าย</li> <li>จำลองตารางเรียน</li> <li>ขึ้นอันการจงงานโยน</li> </ul> | รายวิ<br>กรุณากตปุ่ม 'ซีา<br>หากมีข้อผิดพล<br>ดูการแก้ไข<br>ภาจการศึกษาที่ | ชาที่ต้องการลงทะเบีย<br>แย้แการลงทะเบียน ทุกครั้ง มีละนั้น รายการของท่านจะไม่ถูกประ<br>าดในการทำรายการ ให้นักศึกษา เพิ่ม-ออน-เปลี่ยนกลุ่ม ทีละ 1 รา<br>ปัญหาการจงทระเบียน<br>ทุกรรร หมือนยันการลงทระเบีย | น<br>มวลผล<br>เขการ<br>เรายุการ<br>นได้ ให้ | ะใดๆ ที่เลือกไว้ จะ<br>ทำการแก้ไขปัญห | ะไม่สาม<br>าตามที่ร | ารถ                                                                                                    |
|----------------------------------------------------------------------------------------------------|----------------------------------------------------------------------------|----------------------------------------------------------------------------------------------------|---------------------------------------------|---------------------------------------|---------------------|----------------------------------------------------------------------------------------------------|
|                                                                                                    | รหัสวิหา                                                                   | <u>  <sub>สำราย</sub>แจ้งข้อผิดพลาดไว้</u>                                                                                                    |                                             |                                       |                     | (Dan                                                                                                    |
|                                                                                                    | <u>ศาภ302</u><br>เพิ่มวิชา                                                 | สังคมและวัฒนธรรมไทย                                                                                                    | 3                                           | 01 <u>[au]</u>                        | เกรด A-F            | FR13)00-14:30 EC403<br>TU13:00-14:30 EC403                                                                                                    |
|                                                                                                    | <u>กต200</u><br>เพิ่มวิชา                                                  | หลักการตลาด                                                                                                    | З                                           | 02 <u>[מה]</u>                        | เกรด A-F            | FR11:00-12:30 <u>BA 601</u><br>TU11:00-12:30 <u>BA 601</u>                                                                                           |
|                                                                                                    | <u>กุง201</u><br>เพิ่มวิชา                                                 | การเงินธุรกิจ<br>****(วันเวลาของคารางเรียนซ้อนกัน -คารางเรียนซ้อน )                                                                                                    | 3                                           | 03 <u>[au]</u>                        | เกรด A-F            | TH15:00-17:00 BA 501<br>TH17:00-19:00 BA 501<br>ME 23/07/55 08:00-11:00 Phylosol2<br>FE 01/10/55 08:00-11:00 Phylosol2                               |
|                                                                                                    |                                                                            | จำนวนหน่วยกิตรวม                                                                                                    | 9                                           |                                       |                     | ไม่พบต่ ใช้จ่าย                                                                                                    |
|                                                                                                    | 🏶 ไม่สามาร                                                                 | งถลงทะเบียนได้ รายการย่อยไม่ผ่านเงื่อนไข 🗱                                                                                                    |                                             |                                       |                     |                                                                                                    |
|                                                                                                    | รหัสวิชา                                                                   | ชื่อรายวิษา                                                                                                    | หน่วยกิด                                    | เลือกทำรายการ<br>ออฟ เปลี่ยนกลุ่ม     | แบบ                 | เวลา                                                                                                    |
|                                                                                                    | กง201                                                                      | การเงินธุรกิจ                                                                                                    | 3                                           | 03                                    | เกรด A-F            | TH15:00-17:00 <u>BA 501</u><br>TH17:00-19:00 <u>BA 501</u><br>ME 23/07/55 08:00-11:00 <u>ศกฟรับรอง2</u><br>FE 01/10/55 08:00-11:00 <u>ศกฟรับรอง2</u> |

## หากมีรายการใด รายการหนึ่งที่เลือกไว้ มีข้อผิดพลาด จะไม่สามารถยืนยันการลงทะเบียนได้

| 🔶 ตอยกลับ                                                           | ยืนยันการลงทะเบียน                                                                                                  |
|---------------------------------------------------------------------|----------------------------------------------------------------------------------------------------|
|                                                                     | ข้อผิดพลาด                                                                                                    |
|                                                                     | 5000: รายการย่อยไม่ผ่านเงื่อนไข                                                                                     |
| หากมีข้อผิดพลาดในราย<br>การลงทะเบียนได้ ให้กล่<br>ได้แจ้งข้อความไว้ | บการที่เลือกไว้ จะไม่สามารถยืนยัน <sub>กรุณากดปุ่ม</sub><br>ถับไปแก้ไขข้อผิดพลาดตามที่ระบบ <sub>ยการลงทะเมียน</sub> |

## วิธีแก้ไขปัญหายืนยันการลงทะเบียนไม่ได้

| ปัญหา / ข้อผิดพลาด          | วิธีแก้ปัญหา                                  |
|-----------------------------|-----------------------------------------------|
| ***จำนวนรับนักศึกษาเต็มแล้ว | 1. เลือกกลุ่มที่จำนวนรับยังไม่เต็ม            |
| ***ตารางเรียน-สอบซ้ำซ้อน    | 1. เลือกกลุ่มที่ตารางเรียน-สอบไม่ซ้ำซ้อน      |
|                             | 2. เลือกลงวิชาที่มีความสำคัญมากกว่า           |
| ปัญหาในกรณีอื่นๆ            | ให้ลบรายการที่เลือกไว้ออกทั้งหมด จากนั้นให้ทำ |
|                             | การเพิ่ม-ถอน-เปลี่ยนกลุ่ม ทีละ 1 รายการ       |